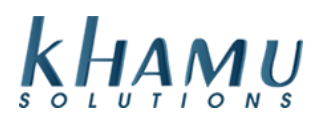

# **Enabling and Using Save for Later**

Save for later does not guarantee customer funds until the time of authorization

### Setup

- 1. Login to Manage System
- 2. Select the Credit Card Module

|                     | Sappl             | nire Manage        | ement Main          | Menu                |                  |  |
|---------------------|-------------------|--------------------|---------------------|---------------------|------------------|--|
| Repo                | rt Range          | _                  | Dail                | y Close             |                  |  |
| Set<br>Dat          | Report<br>e Range | - 1                | Mid-Day<br>Close    | 6                   | Day-End<br>Close |  |
|                     |                   | Mod                | lules               |                     |                  |  |
| POS<br>Module       | Retail<br>Module  | Employee<br>Module | Customer<br>Module  | Gift<br>Cards       | Credit<br>Cards  |  |
| Inventory<br>Module | Tax<br>Module     | Ticket<br>Audit    | Messaging<br>Module | Activity<br>Logging | Setup            |  |

3. Select Setup

|                              | Mana                      | gement                |                                 |
|------------------------------|---------------------------|-----------------------|---------------------------------|
| Adjust<br>Payments           | Apply<br>Credit<br>Refund | Offline<br>Sale       | Voice<br>Authorize              |
| Settle<br>And Close<br>Batch | Void<br>Credit<br>Txn     | Test<br>Communication | Reset<br>Encryption<br>Password |
| · ·                          | Se                        | etup                  |                                 |

Scroll through the settings on this page and Uncheck "CC Auto Send" and Check "Force Showing Save for Later" make sure to select Update at the bottom of the page to save your changes.

| Authentication App Port             | 443  |               | On-Screen Tipping Percentages       |                         |  |
|-------------------------------------|------|---------------|-------------------------------------|-------------------------|--|
| CC Autosend                         |      |               | On-Screen Tipping Minimum           |                         |  |
| Txn Timeout (seconds)               | 0    |               | On-Screen Customer Slip Default     | Print                   |  |
| Server CC Tip Chargeback (e.g. 2.5) | 0.00 | Chargeback %  | Management Credit Slip              | Mask Exp Date No Cust   |  |
|                                     |      |               | Allow External Processing           | Allow     Force Showing |  |
| Credit Card Surcharge (e.g. 2.5)    | 0.00 | Surcharge %   | Always Show "Save For Later" Button |                         |  |
| Don't Auto-print Credit Slips       |      | 't Auto-print | Don't print additional tip line     | Don't print             |  |

# Using While on Tickets

- 1. Swipe the card
  - **a.** Note: Save for Later can only be used with swiped cards, you are not able to manually enter a card and save it's data

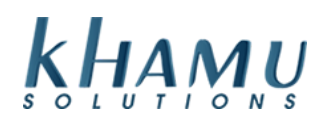

#### 2. Select Save for Later

| Number: | 374245001781003 | Card Type:     | American Express |  |
|---------|-----------------|----------------|------------------|--|
| Code:   | ***             | Expires:       | 0120             |  |
|         |                 |                |                  |  |
|         | Send            | Save For Later |                  |  |

- 3. Tip adjust the ticket by selecting the green box on the screen
  - a. Note: You are only able to tip adjust while on the payment screen, until the payment is authorized

| Current Payments                                | Payment Methods |           |      | Bills     |      |
|-------------------------------------------------|-----------------|-----------|------|-----------|------|
| x \$10.60 American Express                      | Cash            | Check     | 0.00 |           | \$50 |
| Type: Credit Amt: 10.60<br>Acct: 1003 Tip: 0.00 | Credit          | Gift Card | +/-  | Backspace | \$20 |

## **Getting Authorizations**

- 1. Navigate to the Credit Card Module as before
- 2. Select Adjust Payments
- 3. Choose Get Auth

| Saved Transactions (not yet authorized) |        |            |      |                |        |      |           |          |                    |
|-----------------------------------------|--------|------------|------|----------------|--------|------|-----------|----------|--------------------|
| Txn Id                                  | Server | Order      | Card | Exp            | Amount | Tip  |           |          |                    |
| 2.                                      | Khamu  | 2010298177 | 1003 | mo: 01, yr: 20 | 10.60  | 0.00 | Reference | Get Auth | Delete (Permanent) |

4. Wait for the **Successful Authorization** or **Declined Authorization** Response

| Au   | thoriz | Saved A | uthoriz | ation: Suc | ccessful Aut | thorizatio | n |
|------|--------|---------|---------|------------|--------------|------------|---|
| er   | Card   | Amount  | Tip     | Batch      | Zero OK      |            |   |
| 0001 | 1003   | 10.60   | 0.00    | ] _        |              | Settle     |   |
|      |        | 10.60   | 0.00    |            |              |            |   |

If you receive a **Declined Authorization.** You can wait a day and try to authorize at a later point. Or you can delete that transaction and move forward with closing your batch. We cannot bring back deleted save for later transactions.

If you have any questions please call the support line at 208-345-2250

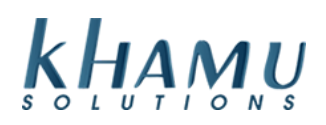